Branko Tošović (Hg.)

## Die Unterschiede zwischen dem Bosnischen/Bosniakischen Kroatischen und Serbischen

Slawische Sprachkorrelationen, Bd. 1

LIT

Branko Tošović (Graz)

## **Das Gralis-Bibliothekarium**

20 Das Gralis-Bibliothekarium stellt einen Teil des Gralis-Komplementariums dar und dient als bibliographische Ergänzung zum Gralis-Korpus sowie als Hilfsmittel bei der Durchführung wissenschaftlicher Projekte und im Unterricht. Seine Aufgabe liegt nicht nur in der Sammlung, Bearbeitung und schnellen Auffindung bibliographischer Angaben, sondern auch in der Verwaltung von Informationen im Interesse einer möglichst problemlosen und schnellen Zitierung, wodurch die Erstellung von Literaturverzeichnissen in Büchern, Sammelbänden, Artikeln u. a. erheblich erleichtert wird. Das Bibliothekarium besteht aus drei Teilen, von denen der erste Publikationen in lateinischer Schrift umfasst (Lat-Bibliothekarium), der zweite für kyrillische Werke vorgesehen ist (Cyr-Bibliothekarium) und der dritte bibliographische Angaben des Leiters des Gralis-Korpus enthält (BT-Biblio). Im Sinne einer Vereinfachung der Suchabfragen werden die kyrillischen bibliographischen Einheiten für das Serbische ins Lat-Bibliothekarium integriert, sodass das Cyr-Bibliothekarium aus Literatur für die Sprachen bulgarisch, mazedonisch, russisch, ukrainisch und weißrussisch besteht. Zum Zeitpunkt der Drucklegung dieses Bandes enthielt das Lat-Bibliothekarium 1.372 Einträge und das Cyr-Bibliothekarium 2.449 bibliographische Einheiten.

|                                            |                                           | <b>GRALIS</b> Bibliothekarium    |
|--------------------------------------------|-------------------------------------------|----------------------------------|
| Cyr-biblio<br>2453 Titel<br>1596 Verfasser | Lat-biblio<br>1395 Titel<br>800 Verfasser | Admin<br>login password Absenden |
| Suchkriterium 1:                           | Titel                                     |                                  |
| Suchkriterium 2:                           | Verfasser 💌                               | -select-                         |
| Sortieren nach:                            | mediennummer 💌                            | Einträge/Seite: 10 💌             |
|                                            | Suchen                                    |                                  |

Abb. 80: Das Startinterface des Gralis-Bibliothekariums

Der Zutritt zum Administratoren-Bereich des Bilbiothekariums ist im Gegensatz zur Suche nur für registrierte BenutzerInnen möglich, wobei solche jederzeit vom Administrator flexibel angelegt werden können.

| GRAL           | IS Biblio | thekarium |
|----------------|-----------|-----------|
| Admin<br>login | password  | Absenden  |

Abb. 81: Das Einloggen ins Gralis-Bibliothekarium

Die bibliographische Struktur zur Eingabe von Angaben ist in die Rubriken "Titeldaten", "Verlagsangaben" und "weitere Felder" unterteilt. In die Rubrik "Titeldaten" werden folgende Angaben eingetragen: Zitierung (Art der Zitierung, die zu Beginn der bibliographischen Einheit aufscheint), Herausgeber, Titel und (falls vorhanden) Untertitel. Handelt es sich um eine Übersetzung, sind auch die Menüpunkte "Originaltitel", "Übersetzung", "Sprache des Originals", "Typ" (z. B. Buch, Lehrbuch, Handbuch, Sammelband, Zeitschrift u. a.) und Genre auszufüllen. Sämtliche Einträge können auf einfache Weise dupliziert werden, was etwa im Falle von Reihen-, Serien- oder Zeitschriftentitel eine erhebliche Vereinfachung darstellt.

| Cyr-biblio<br>2456 Titel<br>1596<br>Verfasser | Lat-biblio<br>1399 Titel<br>800<br>Verfasser | <u>BT-biblio</u> | GRA               | ALIS      | Bibliot  | hekarium                                      |
|-----------------------------------------------|----------------------------------------------|------------------|-------------------|-----------|----------|-----------------------------------------------|
| <u>Mediendatenpflege</u>                      | $\rightarrow$ Neuer I                        | Eintrag          | <u>Registerbe</u> | earbeitur | ng 🖾 🦯 🥂 | <mark>∆bmelden</mark> <del>≪</del> 0<br>admin |
| <u>Titeldaten</u>                             | Verlagsang                                   | <u>jaben</u>     | weitere Fel       | der       |          |                                               |
| :                                             |                                              |                  |                   |           |          |                                               |
| : - : 0000                                    |                                              |                  |                   |           |          |                                               |
| Mediennummer                                  | 1435                                         |                  |                   |           |          |                                               |
| Zitierung                                     |                                              |                  |                   |           |          |                                               |
| 1. Verfasser                                  | -select-                                     |                  | •                 |           |          |                                               |
| Herausgeber                                   |                                              |                  |                   |           |          |                                               |
| Titel                                         |                                              |                  |                   |           |          |                                               |
| Untertitel                                    |                                              |                  |                   |           |          |                                               |
| Originaltitel                                 |                                              |                  |                   |           |          |                                               |
| Übersetzung                                   |                                              |                  |                   |           |          |                                               |
| Sprache des Origina                           | als -select- 💌                               |                  |                   |           |          |                                               |
| Тур                                           | Buch                                         |                  | •                 |           |          |                                               |
| Funktionaler Stil                             | -select-                                     | •                |                   |           |          |                                               |
| Genre                                         | -select-                                     | •                |                   |           |          |                                               |
| Speiche                                       | rn Abb                                       | rechen           | Duplizier         | en        | Lösche   | en                                            |

Abb. 82: Eingabefenster des Gralis-Bibliothekariums

Im Zuge des Ausfüllens werden in der Datenbank bereits vorhandene Einträge automatisch angezeigt, wodurch ein erneutes Eingeben gleicher Angaben (z. B. Namen von AutorInnen) entfallen kann.

| Mediennummer          | 1388                                                       |
|-----------------------|------------------------------------------------------------|
| Zitierung             |                                                            |
| 1. Verfasser          | -select-                                                   |
| Herausgeber           | III<br>Abdelnoor, R E Jason                                |
| Titel                 | Abramović, Velimir                                         |
| Untertitel            | Adamović, Luj V.                                           |
| Originaltitel         | Adanalić, Samir<br>Ajanović, Mustafa                       |
| Übersetzung           | Ajduković, Jovan<br>Ajduković, Dovan                       |
| Sprache des Originals | Alexsic, Nationin<br>Alerić, Marko<br>Andreas, Peter       |
| Тур                   | Andrić, Nikola<br>Anić, Vladimir<br>Antoć, krana           |
| Funktionaler Stil     | Antois, Antica<br>Ančić-Obradović, Marija<br>Anđelić Đorđe |
| Genre                 | Aranđelović, Mirjana J. 🔹                                  |
| Sp                    | eichern Abbrechen                                          |

Abb. 83: Eingabe von Verfassernamen mit bereits vorhandenen Einträgen

Die Rubrik "Verlagsangaben" umfasst folgende Informationen: Verlagsort, Verlag, Erscheinungsjahr, Umfang, Sprache, Quelle (Zeitschrift, Sammelband), Reihe (Serie), Auflage, Zitierungsstandard (angeboten werden Standards für das Deutsche, für BKS, russisch, englisch wie auch ein modifizierter Gralis-Standard), Schrift und zusätzliches Medium.

| Cyr-<br>2450<br>1590<br>Vert    | biblio<br>6 Titel<br>6<br>asser | Lat-biblio<br>1399 Titel<br>800<br>Verfasser | <u>BT-biblio</u> | GRA                | ALIS      | Bibliothe | ekarium                           |
|---------------------------------|---------------------------------|----------------------------------------------|------------------|--------------------|-----------|-----------|-----------------------------------|
| <u>Medienda</u>                 | <u>tenpflege</u>                | $\rightarrow$ Neuer                          | Eintrag          | <u>Registerb</u>   | earbeitun | g 🗀 Abr   | <u>melden</u> <b>≪</b> ⊙<br>admin |
| Titeldat                        | en 🛛                            | Verlagsang                                   | <u>aben</u>      | <u>weitere Fel</u> | der       |           |                                   |
| :                               |                                 |                                              |                  |                    |           |           |                                   |
| : - : 0000                      | D. –                            |                                              |                  |                    |           |           |                                   |
| 1. Verlags                      | ort                             | -select-                                     | •                |                    |           |           |                                   |
| 1. Verlag                       |                                 | -select-                                     |                  |                    |           |           | •                                 |
| Erscheinu                       | ngsjahr                         | Vorschlag                                    |                  |                    |           |           |                                   |
| Umfang                          |                                 | Vorschlag                                    |                  |                    |           |           |                                   |
| Sprache                         |                                 | Vorschlag                                    | -select- 💌       |                    |           |           |                                   |
| <b>Quelle</b><br>Zeitschrift, S | ammelband: T                    | itel                                         |                  |                    |           |           |                                   |
| Quelle<br>Nummer                |                                 |                                              | -                |                    |           |           |                                   |
| Reihe, Sei                      | rie                             | -select-                                     | ]                |                    |           |           |                                   |
| Auflage                         |                                 |                                              |                  |                    |           |           |                                   |
| Schrift                         |                                 | Lat 💌                                        |                  |                    |           |           |                                   |
| zusätzliche                     | es Medium                       |                                              |                  |                    |           |           |                                   |
|                                 | Speicher                        | rn Abb                                       | rechen           | Dupliziere         | en        | Löschen   |                                   |

## Abb. 84: Eingabe von Verlagsangaben

In der Rubrik "weitere Felder" ergehen Informationen zu "Biblio Quelle" (z. B. einer Bibliographie in einer Zeitschrift, einer Privat- oder Universitätsbibliothek u. a.), Schlagwörtern, Bemerkungen, Operator(en) [d. h. bearbeitenden Personen], Status (unbearbeitet, im Bearbeitung, fertig bearbeitet), Katalogisierungsdatum und zur letzten Änderung.

| Titeldaten            | Verlagsangaben  | weitere Felder    |      |  |  |  |  |  |  |  |
|-----------------------|-----------------|-------------------|------|--|--|--|--|--|--|--|
| :                     |                 |                   |      |  |  |  |  |  |  |  |
| : — : , 0000. — s.    |                 |                   |      |  |  |  |  |  |  |  |
| Biblio Quelle         | Branko Tošov    | Branko Tošović    |      |  |  |  |  |  |  |  |
| Schlagwort            |                 |                   |      |  |  |  |  |  |  |  |
| Bemerkungen           |                 |                   |      |  |  |  |  |  |  |  |
| Operator              |                 |                   |      |  |  |  |  |  |  |  |
| Status                | unbearbeitet    | -                 |      |  |  |  |  |  |  |  |
| Katalogisierungsdatum | 28.12.2007      | 10:05             |      |  |  |  |  |  |  |  |
| letzte Änderung       | :               |                   |      |  |  |  |  |  |  |  |
| Spe                   | ichern Abbreche | n Duplizieren Lös | chen |  |  |  |  |  |  |  |

Abb. 85: Eingabe von "weiteren Feldern"

Eine Suchabfrage im Gralis-Bibliothekarium beginnt mit der Wahl des Lat- oder Cyr-Bibliothekariums, wobei mehrere Suchoptionen zur Auswahl stehen (Suchkriterium 1, Suchkriterium 2...).

| Suchkriterium 1:<br>Suchkriterium 2:<br>Sortieren nach: | Verfasser<br>ODER<br>ODER<br>UND<br>mediennummer | Suchkriterium 1:<br>Suchkriterium 2:<br>Sortieren nach: | Verfasser  Titel Verfasser Verlag Ort Sprache biblio Quelle Schlagwort modionumment |
|---------------------------------------------------------|--------------------------------------------------|---------------------------------------------------------|-------------------------------------------------------------------------------------|
| Suchen                                                  |                                                  | Suchergebnisse:<br>Treffer: 1 - 10 von 11               | Erscheinungsjahr<br>Eingestellt von<br>Anmerkungen                                  |

Abb. 86: Wahl von Suchkriterien

Betrifft eine Suchabfrage ein einziges Wort, so muss hinter diesem ein Prozentsymbol (%) gesetzt werden. Generell sind Abfragen zu allen Rubriken möglich, wobei als Ergebnis Informationen zur Evidenznummer, AutorIn, Titel und Jahr der Herausgabe aufscheinen.

| Cyr-biblio<br>2456 Tite<br>1596<br>Verfasse              | o Lat-bibl<br>el 1399 T<br>800<br>er <mark>Verfas</mark> e | tel BT-biblio             | GRALIS Biblioth                                       | nekarium                     |
|----------------------------------------------------------|------------------------------------------------------------|---------------------------|-------------------------------------------------------|------------------------------|
| Bücherrecher                                             | che                                                        |                           | <u>Registerbearbeitung</u> Ab                         | o <u>melden</u> ≪9<br>admin  |
| Suchkriterium 1:                                         | Verfas                                                     | ser 🔽                     | Beli%                                                 |                              |
|                                                          | ODER                                                       | •                         |                                                       |                              |
| Suchkriterium 2:                                         | Verfas                                                     | er 🔽                      | -select-                                              |                              |
| Sortieren nach:                                          | medie                                                      | inummer 💌                 | Einträge/Seite: 10 💽                                  |                              |
|                                                          |                                                            |                           |                                                       |                              |
|                                                          | Suc                                                        | hen                       | Neuer Eintrag                                         |                              |
| Treffer: 1 - 10<br>☑ <u>Alle auswähle</u><br>Zu 'Meine T | e.<br>von 11<br><u>en □ Auswah</u><br>itel'                | <u>aufheben</u>           | <b>1</b> <u>2</u> <u>näcl</u>                         | hster Treffer<br>Meine Titel |
| Nr.                                                      | Verfasser                                                  |                           | Titel                                                 | Jahr                         |
| 🗖 1 🥒 🔦 <u>81</u> B                                      | elić, Aleksandar                                           | Savremeni srpskohrva      | atski jezik. Prvi deo: Glasovi i akcenat.             | 1951                         |
| 🗖 2 🎤 🔦 <u>82</u> 🛛                                      | elić, Aleksandar                                           | Oko našeg književno;      | g jezika: Članci. Ogledi i popularna predavanja. 🗌    | 1951                         |
| 🗆 з 🥒 🔦 😆 в                                              | elić, Aleksandar                                           | O jezičkoj prirodi i jezi | ičkom razvitku. Lingvistička ispitivanja. Knj. II.    | 1959                         |
| 🗆 4 🎤 🔦 <u>84</u> 🛚                                      | elić, Aleksandar                                           | Opšta lingvistika: O je   | ezičkoj prirodi i jezičkom razvitku. Knj. I i II      | 1998                         |
| 🗆 5 🎤 🔍 <u>85</u> 🖻                                      | elić, Aleksandar                                           | Istorija srpskog jezika   | a: fonetika, reči sa deklinacijom, reči sa konjugacij | jom 1999                     |
| 🗆 6 🎤 🔍 <u>86</u> B                                      | elić, Aleksandar                                           | Uporedna slovenska l      | lingvistika /1                                        | 2000                         |
| 🗖 7 🎤 🔧 <u>87</u> 🛚                                      | elić, Aleksandar                                           | Uporedna slovenska l      | lingvistika /2: Članci, rasprave, kritika, hronika    | 2000                         |
|                                                          | elić, Aleksandar                                           | O različitim pitanjima :  | savremenog jezika.                                    | 2000                         |
| 1. 9 🥒 🛰 😣 🛚                                             | selic, Aleksandar                                          | Gramatike: O gramati      |                                                       |                              |
|                                                          |                                                            |                           | kama.                                                 | 2000                         |

Abb. 87: Ergebnis einer Suchabfrage

Die gesamte Information zu einer gesuchten bibliographischen Einheit erhält man durch einen Klick auf die auf der linken Seite des AutorInnennamens verzeichnete Evidenznummer, auf das Lupensymbol oder auf den Namen der/des Autor(In).

Eine weitere, den Arbeitsprozess beschleunigende Funktion des Gralis-Bibliothekariums liegt darin, dass eine individuelle Auswahl von Buchtiteln vorgenommen werden kann. Dies geschieht durch ein Anwählen der gewünschten Titel in der Spalte am linken Rand der oben dargestellten Abbildung und durch einen Klick auf "zu 'Meine Titel'" (linke Bildmitte). Nach einer Anwahl von "Meine Titel" (gegenüberliegend am rechten Bildrand) folgt eine Vorschau über die gewählten Titel, die sodann mittels Befehl "drucken" in eine zitierfertige Form gebracht werden können. 812 Branko Tošović

| Belić 1951: Belić, Aleksano<br>1951. — 181 s. | dar. Savremeni srpskohrvatski jezik. Prvi deo: Glasovi i akcenat. — Beograd: Naučna knjiga, |
|-----------------------------------------------|---------------------------------------------------------------------------------------------|
| Verfasser:                                    | Belić, Aleksandar                                                                           |
| Herausgeber                                   |                                                                                             |
| Titel                                         | Savremeni srpskohrvatski jezik. Prvi deo: Glasovi i akcenat.                                |
| Untertitel                                    |                                                                                             |
| Originaltitel                                 |                                                                                             |
| Übersetzung                                   |                                                                                             |
| Sprache des Originals                         |                                                                                             |
| Verlag                                        | Naučna knjiga                                                                               |
| Verlagsort                                    | Beograd                                                                                     |
| Jahr                                          | 1951                                                                                        |
| Umfang                                        | 181                                                                                         |
| Sprache                                       | SR                                                                                          |
| Chiffre                                       | S-                                                                                          |
| Quelle                                        |                                                                                             |
| Reihe                                         |                                                                                             |
| Auflage                                       |                                                                                             |
| Standard                                      |                                                                                             |
| Schrift                                       | Lat                                                                                         |
| zusätzliches Medium                           |                                                                                             |
| Funktionaler Stil                             |                                                                                             |
| Genre                                         |                                                                                             |
| Тур                                           | Buch                                                                                        |
| Zitierung                                     | Belić 1951:                                                                                 |
| Biblio Quelle                                 | Branko Tošović                                                                              |
| Schlagwort                                    |                                                                                             |
| Bemerkungen                                   |                                                                                             |
| Katalogisierungsdatum                         | 01.11.2007 12:00                                                                            |
| letzte Änderung                               | 30.11.2007 21:23                                                                            |

Abb. 88: Darstellung der gesamten erfassten Information zu einer Publikation

Im oberen, gelb markierten Teil von Abb. 88 ist eine Darstellung einer Zitatangabe gemäß dem gewählten Standard zu sehen.

Sollte die Darstellung einer Statistik nach selbst zu wählenden Kriterien gewünscht werden, kann dies durch ein Öffnen der Rubrik "Registerbearbeitung" getan werden. Siehe dazu Abb. 88.

| -                                                                                      |                      |                                           |                                              |       |      |        |          |          |   |                        |          |          |         |              |      |          |                         |
|----------------------------------------------------------------------------------------|----------------------|-------------------------------------------|----------------------------------------------|-------|------|--------|----------|----------|---|------------------------|----------|----------|---------|--------------|------|----------|-------------------------|
| Ć                                                                                      | C)<br>24<br>15<br>Ve | /r-biblio<br>I56 Titel<br>596<br>erfasser | Lat-biblio<br>1399 Titel<br>800<br>Verfasser | E     | BT-b | bibli  | <u>o</u> |          |   | C                      | łR       | [A]      | LIS     | Bi           | bli  | otheka   | ırium                   |
| Registerbearbeitung     →     Verlag     Registerbearbeitung     Abmelden     admedden |                      |                                           |                                              |       |      |        |          |          |   | <u>den</u> ≪⊚<br>admin |          |          |         |              |      |          |                         |
| Büc                                                                                    | herrech              | herche                                    |                                              |       |      | $\sim$ | erlag    | 1        |   | Ve                     | erfas    | ser      |         |              |      |          |                         |
| Med                                                                                    | dienver              | leih und Rückg                            | jabe                                         |       |      | S      | prac     | he       |   | St                     | il       |          |         |              |      |          |                         |
| Statistische Auswertungen Benutzer                                                     |                      |                                           |                                              |       |      |        | Ge       | enre     |   |                        |          |          |         |              |      |          |                         |
| Suc                                                                                    | chera                | ebnisse:                                  |                                              |       |      |        |          |          |   |                        |          |          |         |              |      |          |                         |
| Tre                                                                                    | ffer:                | 1 - 30 von 4                              | 136                                          | @1    | 2    | з      | 4        | 5        | 6 | 7                      | 8        | 9        | 10      | 11           | D    | nächster | Treffer                 |
| _                                                                                      |                      |                                           |                                              |       | -    | _      |          | <u> </u> | _ | <u> </u>               | <u> </u> | <u> </u> |         |              |      |          |                         |
|                                                                                        | Nr.                  |                                           |                                              | Verla | a    |        |          |          |   |                        |          |          |         | <u>Verla</u> | qsor | t        | Anzahl<br>der<br>Bücher |
| 1                                                                                      | 1                    | Agapa                                     |                                              |       |      |        |          |          |   |                        | 1        | Klošt    | ar Ivar | nić          |      |          | 1                       |
|                                                                                        | 2                    | Akademska knj                             | jiga                                         |       |      |        |          |          |   |                        |          | Zemu     | ın      |              |      |          | 1                       |
| 1                                                                                      | З                    | Alfa                                      |                                              |       |      |        |          |          |   |                        |          | Zagri    | ∋b      |              |      |          | 1                       |
| 1                                                                                      | 4                    | Algoritam                                 |                                              |       |      |        |          |          |   |                        |          | Zagr     | эb      |              |      |          | 1                       |
| 1                                                                                      | 5                    | Alma                                      |                                              |       |      |        |          |          |   |                        | 1        | Beog     | rad     |              |      |          | з                       |
| 1                                                                                      | 6                    | Altera                                    |                                              |       |      |        |          |          |   |                        |          | Beog     | rad     |              |      |          | 1                       |
| 1                                                                                      | 7                    | Andromeda                                 |                                              |       |      |        |          |          |   |                        |          | Rijek    | а       |              |      |          | 1                       |
| 1                                                                                      | 8                    | Ante i Danica P                           | elivan                                       |       |      |        |          |          |   |                        |          | Zagri    | eb      |              |      |          | 1                       |
| 0                                                                                      | 9                    | Antiharharus                              |                                              |       |      |        |          |          |   |                        |          | Zagri    | eh 🛛    |              |      |          | 3                       |

Abb. 89: Die Statistik des Gralis-Bibliothekariums